## 手机客户端(苹果版)使用手册

1、打开手机上的 App Store,在搜索框中输入"华中文交所",点击搜索(如下图 1,图 2):

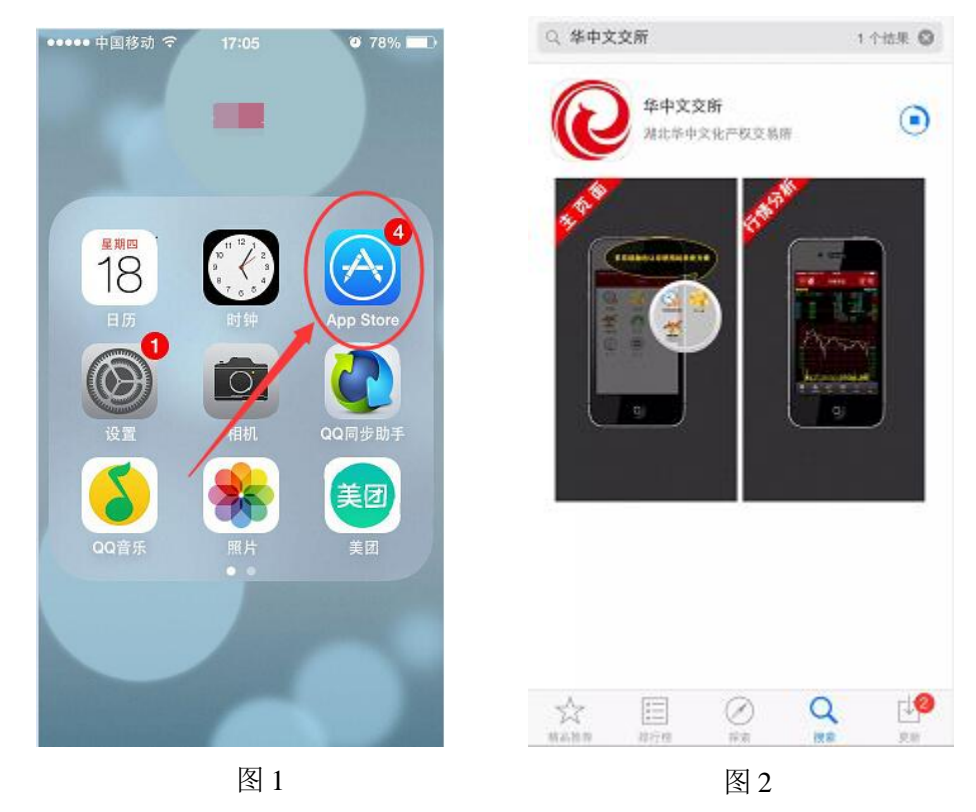

2、打开客户端,如果已经在手机端注册过,可以直接登录,登录之后获取验证码并激活,如果未注册过的, 点击注册(如下图3,图4):

| 用户祭          | 100   |    | ◎用户登录    |         |  |
|--------------|-------|----|----------|---------|--|
| NY .         | 录     |    | 用户       | 登景      |  |
| 用户名登录 手机     | し号登录  | 1  | 用户名登录    | 手机号登录   |  |
| Q 请输入用户名     |       | 8  | 请输入用户名   |         |  |
| ◎ 请输入密码。     |       | ø  | 请输入密码    |         |  |
| 局 請輸入右制除证码 3 | 6 0 3 |    | 请输入右侧验证码 | 3 6 0 3 |  |
|              |       | 登录 |          |         |  |
| 注册           | 退出    | 5  | 注册       | 退出      |  |
| 2 忘记用户名 ?    | 忘记密码  | 1  | ? 忘记用户名  | ? 忘记密码  |  |

3、点击注册以后,先填写用户名、昵称、密码和确认密码、再填写注册用手机号码并获取验证码,勾选"我已阅读并同意《移动平台协议》"点击注册(如下图5):

| ●●●●● 中国移动        | 力 🗢 17:12 🔮 76%                    |   |
|-------------------|------------------------------------|---|
| < 用户登录            | 录 用户注册                             |   |
| 用户名:              |                                    | * |
| 昵 称:              |                                    |   |
| 密 码:              | •••••                              | * |
| 确认密码              | ·····                              | * |
| 邮 箱:              | 请输入邮箱                              |   |
| 手机号码              |                                    | * |
|                   |                                    | _ |
| 验证码:              | 获取验证码                              | 5 |
| 验证码:<br>☑我已的      | 获取验证码<br>阅读并同意《移动并备23选》            | 5 |
| ⊾<br>验证码:<br>☑我已》 | 获取验证码<br>阅读并同意《移动并备22000<br>注册     | 5 |
| 验证码:<br>☑我已郎      | 表取验证码<br>阅读并同意《移动籍2选<br>注册<br>第3步  | 5 |
| 验证码:<br>☑ 我已≬     | 表取验证码<br>阅读并同意《移动籍名选》<br>注册<br>第3步 | 5 |
| 验证码:<br>☑ 我已≬     | 表取验证码<br>阅读并同意《移动籍名选》<br>注册<br>第3步 | 5 |
| 验证码:<br>☑ 我已≬     | 表取验证码<br>阅读并同意《移动籍名选》<br>注册<br>第3步 | 5 |

4、注册成功以后, 输入用户名和密码, 再点击登录, 登录之后在同一个手机上获取激活码并激活(如下图6、图7):

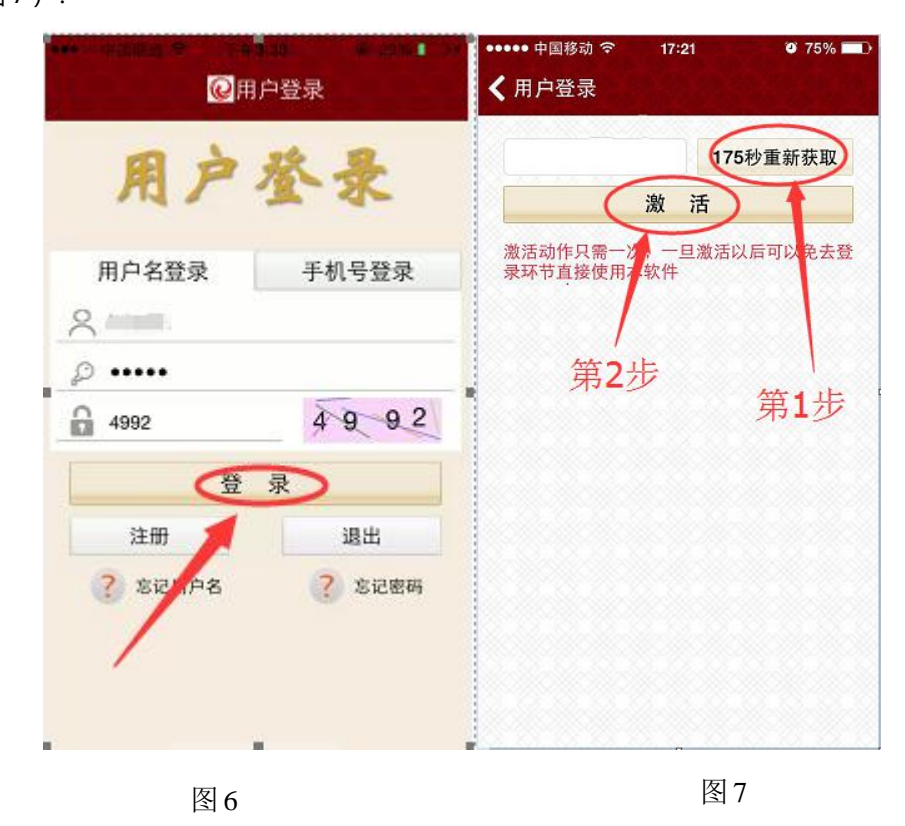

5、登录以后,点击"投资品"进行交易,(如下图8、图9):

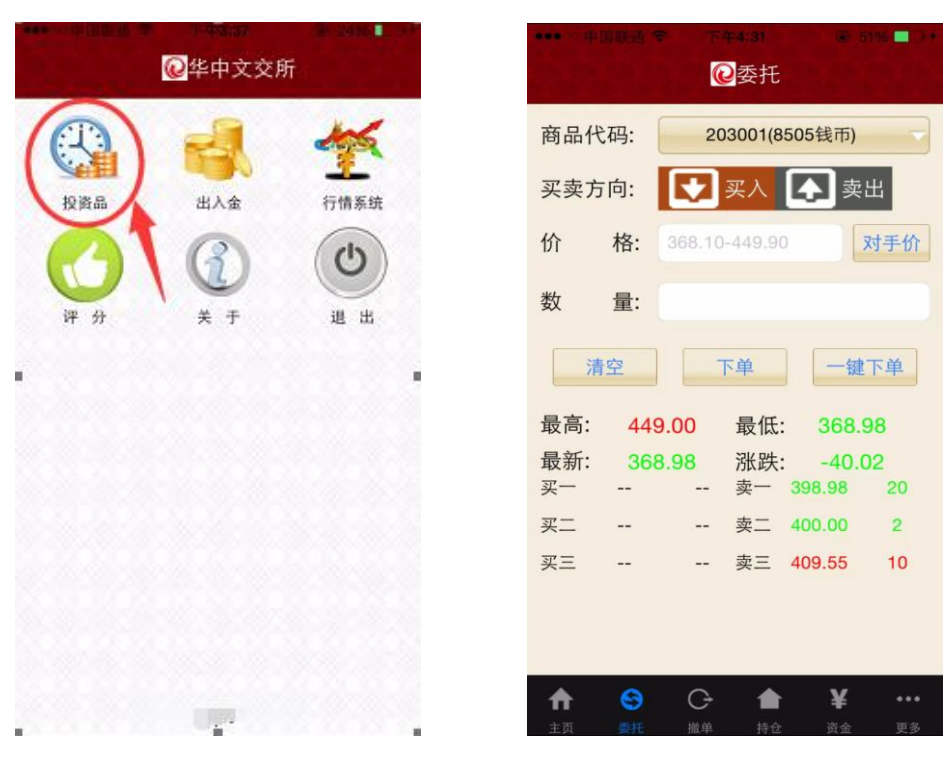

图 8

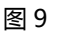

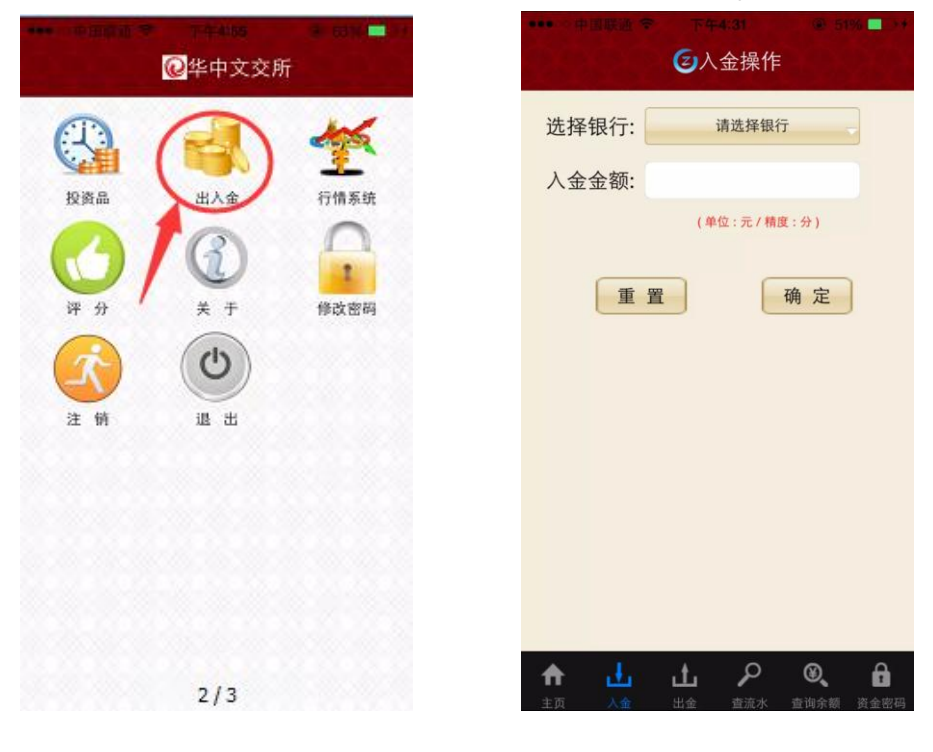

6.登录以后可以选择出入金操作,查流水,查询余额,以及资金修改密码(如下图10、图11):

图 10

图 11

## 7.登录以后可以点击"行情系统"查看行情(如下图12、图13):

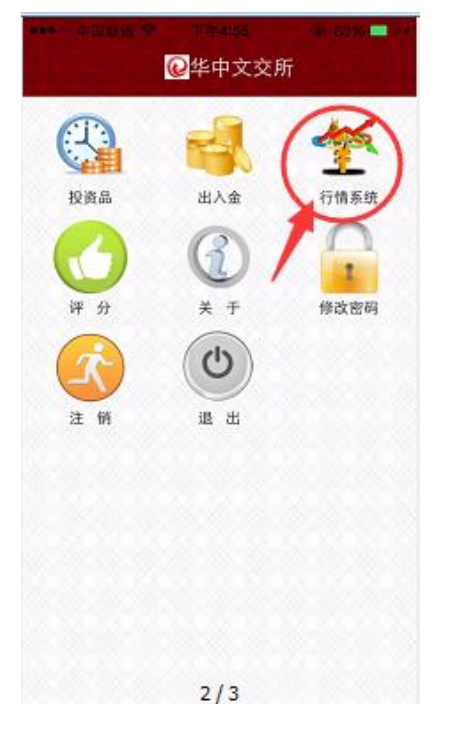

| 交易 🉀    |   | 行情系统   | Ē      | c a    |
|---------|---|--------|--------|--------|
| 名称 序    | 号 | 代码↑    | 最新     | 幅度     |
| 8505钱币  |   | 203001 | 368.98 | -9.78% |
| 鲟套票     | 2 | 205001 |        |        |
| 荆楚水墨    | 3 | 500001 |        |        |
| 鸣天书法    | 4 | 500002 |        |        |
| 百花图本片   |   | 700002 |        | 9.99%  |
| 2014银猫  | 6 | 800001 |        |        |
| 红楼梦磁卡   | 7 | 900001 |        |        |
|         |   |        |        |        |
| A 🔒     | k | ~ #    | ) `w   |        |
| 主页 报价排名 | 5 | )时 K创  |        | 更多     |
|         |   |        |        |        |

图 12

图 13